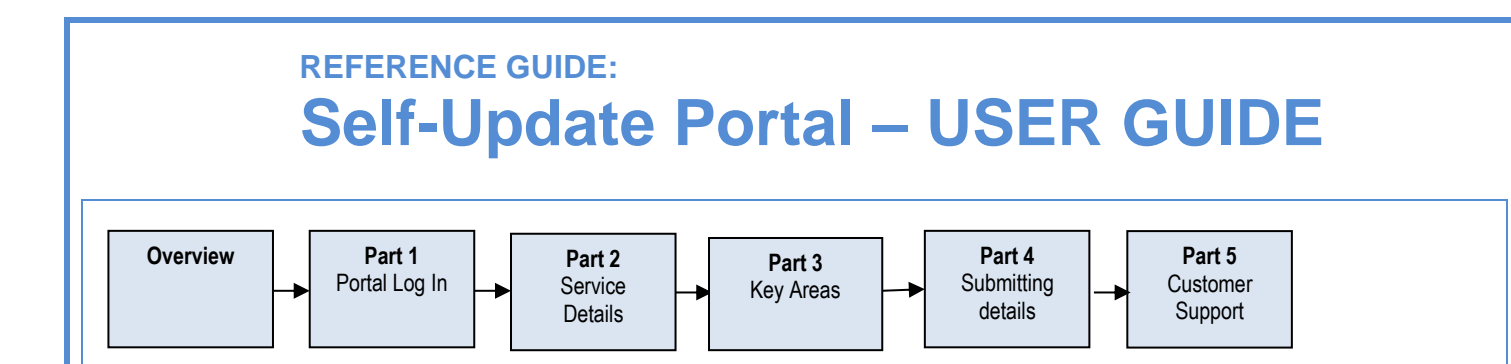

#### **OVERVIEW**

The Self Update portal allows early years settings to maintain provision information themselves in relation to a number of areas such as:

- Basic service information
- Opening times
- Vacancy information
- Costs
- Early Years Census (Collected every Spring term for PVI's)

Information supplied on the self-update portal is then used by the council to deliver childcare services to parents/carers. Information is also published (where consent provided by EY setting) on <a href="https://www.mylifeinbolton.org.uk/">https://www.mylifeinbolton.org.uk/</a> where parents/carers can search for registered childcare.

#### PART 1 - PORTAL LOG IN

Access to the Self Update Portal is through the Provider Portal which can be accessed using the link below:

https://ems.bolton.gov.uk/ProviderPortal\_LIVE/Account/Account/Login

Login to the Provider Portal by completing the **Username** and **Password** fields and then *click* 

| Log In |                                                       |  |
|--------|-------------------------------------------------------|--|
|        | Usemame  Password  Q Log In  Execution user userses 2 |  |
|        | Forgotten your password?                              |  |

**NB.** If either the **Username** or **Password** has been forgotten, *select* the links that are below the **Log In** button and follow the instructions.

**NB**. Passwords must contain at least 8 characters; and must contain upper case, lower case, a special character and 2 numbers. E.g. Autumn83%.

**NB**. The system will periodically force users to change their existing password.

NB. Users are logged out after 20 minutes of inactivity.

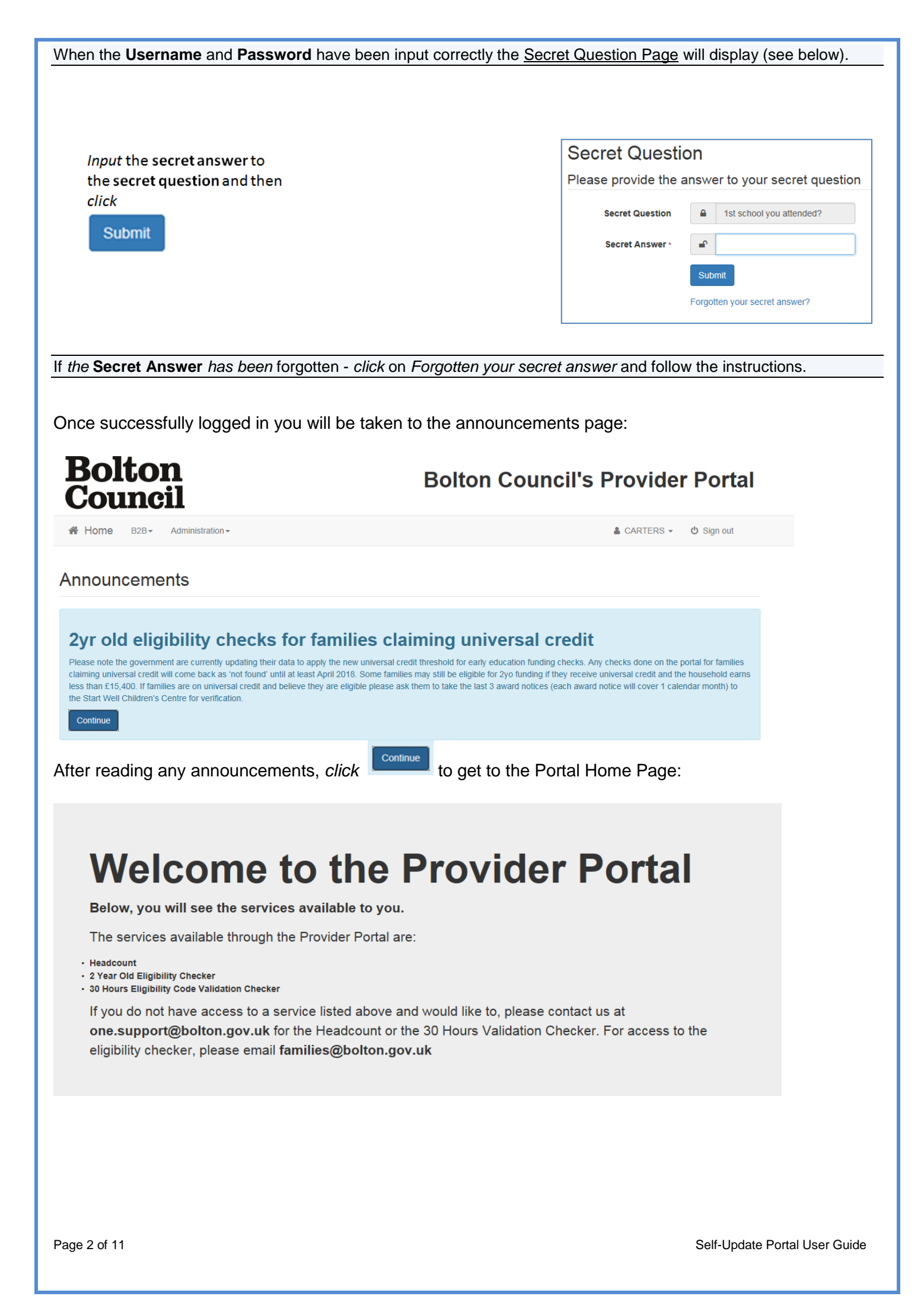

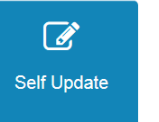

The Self Update Portal Home Page will now be displayed (see below).

This page contains the icons for accessing their Service information and messages.

| Council                                                                                                    | 50                                                                                                    |                                                                                                    | Portal (TEST)                                                                                                  |                                       |
|----------------------------------------------------------------------------------------------------|----------------------------------------------------------------------------------------------------|----------------------------------------------------------------------------------------------------|----------------------------------------------------------------------------------------------------|---------------------------------------|
| A Home Self Update -                                                                                                    | B2B - Administration -                                                                                                    |                                                                                                    | ≗ CARTERS - Ů Sign out                                                                                         |                                       |
| Actions                                                                                                    |                                                                                                    | My messages                                                                                                    | 0                                                                                                    |                                       |
| Self Update                                                                                                    |                                                                                                    | Self Update Census Submission<br>A request to [\$\$\$SubmissionAction\$\$<br>been submitted at [\$\$ProviderName:                                                                                                    | 02/08/2018<br>] [\$\$SubmissionArea\$\$] has<br>\$\$]                                                          |                                       |
|                                                                                                    |                                                                                                    |                                                                                                    |                                                                                                    |                                       |
| e drop-down men                                                                                                    | us at the top of the page                                                                                                    | e are available from all the Self                                                                                                    | Update pages:                                                                                                  |                                       |
| Home BetterStart - Se                                                                                                    | If Update - Headcount -                                                                                                    |                                                                                                    | 🛔 PPCANTB 👻 🖒 Sign out                                                                                         |                                       |
| <i>ick</i> <b>Home</b> - to retu<br><i>ick</i> <b>Self Update</b> - t<br>is Guide.<br><i>ick</i> <b>User name</b> se                                                                                                    | rn to the <u>Provider Portal</u><br>to view and or amend th<br>lect from the drop-down                                                                                                    | <u>Home Page.</u><br>e Service provider details. The<br>menu to change password, se                                                                                                    | ese options will be di<br>ecret question or act                                                                | scusse<br>vate tw                     |
| lick Home - to retu<br>lick Self Update - to<br>is Guide.<br>lick User name se<br>age verification.<br>lick Sign out to log<br>splays the log in so<br>elect the green Sel<br>hich you have acce                                                           | rn to the <u>Provider Portal</u><br>to view and or amend the<br>lect from the drop-down<br>g out of the Portal (this m<br>creen.<br>If <b>Update</b> action to displa<br>ess. If you have multiple                                      | <u>Home Page.</u><br>e Service provider details. The<br>menu to change password, se<br>nethod should <i>always</i> be used<br>ay the <b>Providers - Self Updat</b><br>settings, you will see them list                                      | ese options will be di<br>ecret question or act<br>when logging out) w<br>the page with a list of<br>the here: | scusse<br>vate tw<br>/hich<br>provide |
| <i>lick</i> Home - to retu<br>lick Self Update - to<br>is Guide.<br><i>lick</i> User name se<br>age verification.<br><i>lick</i> Sign out to log<br>splays the log in so<br>elect the green Sel<br>nich you have acce<br>Providers - Self                  | rn to the <u>Provider Portal</u><br>to view and or amend the<br>lect from the drop-down<br>g out of the Portal (this more<br>creen.<br>If <b>Update</b> action to displayed<br>ess. If you have multiple                                | <u>Home Page.</u><br>e Service provider details. The<br>menu to change password, se<br>nethod should <i>always</i> be used<br>ay the <b>Providers - Self Updat</b><br>settings, you will see them list                                      | ese options will be di<br>ecret question or act<br>when logging out) w<br>e page with a list of<br>ed here:    | scusse<br>vate tw<br>/hich<br>provide |
| <i>lick</i> Home - to retu<br>lick Self Update - to<br>is Guide.<br><i>lick</i> User name se<br>age verification.<br><i>lick</i> Sign out to log<br>splays the log in so<br>elect the green Self<br>nich you have access<br>Providers - Self               | rn to the <u>Provider Portal</u><br>to view and or amend the<br>lect from the drop-down<br>g out of the Portal (this more<br>creen.<br>If <b>Update</b> action to display<br>ess. If you have multiple<br><b>FUpdate</b><br>Has Changes | <u>Home Page.</u><br>e Service provider details. The<br>menu to change password, se<br>nethod should <i>always</i> be used<br>ay the <b>Providers - Self Updat</b><br>settings, you will see them list                                      | ese options will be di<br>ecret question or act<br>when logging out) w<br>e page with a list of<br>ed here:    | scusse<br>vate tw<br>/hich<br>provide |
| Vick Home - to retu<br>Vick Self Update - f<br>is Guide.<br>Vick User name se<br>age verification.<br>Vick Sign out to log<br>splays the log in so<br>elect the green Self<br>inch you have acce<br>Providers - Self<br>Provider Name \$                   | rn to the <u>Provider Portal</u><br>to view and or amend the<br>lect from the drop-down<br>g out of the Portal (this more<br>creen.<br>If <b>Update</b> action to display<br>ess. If you have multiple                                  | Home Page.<br>e Service provider details. The<br>menu to change password, se<br>nethod should <i>always</i> be used<br>ay the <b>Providers - Self Updat</b><br>settings, you will see them list                                             | ese options will be di<br>ecret question or act<br>when logging out) w<br>e page with a list of<br>ed here:    | scusse<br>vate tw<br>/hich<br>provide |
| lick Home - to retu<br>lick Self Update - f<br>is Guide.<br>lick User name se<br>age verification.<br>lick Sign out to log<br>splays the log in so<br>elect the green Self<br>hich you have acce<br>Providers - Self<br>Y<br>Provider Name +<br>> St Marks | rn to the <u>Provider Portal</u><br>to view and or amend the<br>lect from the drop-down<br>g out of the Portal (this m<br>creen.<br>If <b>Update</b> action to displayers. If you have multiple<br><b>f Update</b><br>Has Changes       | Home Page.<br>e Service provider details. The<br>menu to change password, se<br>nethod should <i>always</i> be used<br>ay the <b>Providers - Self Updat</b><br>settings, you will see them list<br>Census Information<br>Early Years Census | ese options will be di<br>ecret question or acti<br>when logging out) w<br>e page with a list of<br>ted here:  | scusse<br>vate tw<br>/hich<br>provide |

Click the link for the required provider to display the Services - Self Update page with a list of services for this provider

|                | Services - Self Update                                                                                                    |                                                                                             |                                 |                                  |                                   |                         |               |
|----------------|----------------------------------------------------------------------------------------------------|---------------------------------------------------------------------------------------------|---------------------------------|----------------------------------|-----------------------------------|-------------------------|---------------|
|                | Ŧ                                                                                                    |                                                                                             |                                 |                                  |                                   |                         |               |
|                | Self Update / St Marks                                                                                                    |                                                                                             |                                 |                                  |                                   |                         |               |
|                | Service Name 🗢                                                                                                    | Service Type 🗢                                                                              | Start Date 🗘                    | End Date 🗢                       | FID Type 🗢                        | Changes                 | Action        |
|                | St Marks - Full Day Care                                                                                                    | Full Day Care                                                                               | 06/07/2007                      |                                  | ECD                               |                         | Clear All     |
| *P<br>us       | lease note you cannot add a<br>s using the details in 'Part 6'                                                              | a new service on thi<br>of this document.                                                   | s screen.                       | lf you wis                       | h to add a                        | a new sei               | rvice contact |
| *P<br>us<br>P  | lease note you cannot add a<br>s using the details in 'Part 6'<br>ART 2 – Information th                                    | a new service on thi<br>of this document.<br>nat can be upda                                | s screen.<br>ted                | lf you wis                       | h to add a                        | a new sei               | rvice contact |
| *P<br>us<br>P/ | lease note you cannot add a<br>s using the details in 'Part 6'<br>ART 2 – Information th<br>he provider can update the foll | a new service on thi<br>of this document.<br><b>Nat can be upda</b><br>owing areas using th | s screen.<br>ted<br>e tabs disp | <b>If you wis</b><br>layed at th | <b>h to add a</b><br>ne top of th | a new sei<br>ne screen: | rvice contact |

A description of each area is below plus details of any sub tabs within the options above

| Area                         | Notes                                                                                                    |  |  |  |  |  |
|------------------------------|----------------------------------------------------------------------------------------------------|--|--|--|--|--|
| Service<br>Details           | Contains info on EY setting, contact numbers and address                                                                                                    |  |  |  |  |  |
| Consent                      | Contains information on what information you want made available to the public. It is essential this information is checked by each EY setting.                                                |  |  |  |  |  |
| Availability<br>and Capacity | Contains information on opening times, capacity and vacancy info.       4 sub tabs as follows:         Opening Dates       Availability       Age Range       Capacity Details       Vacancies |  |  |  |  |  |
| Travel                       | Contains information on travel such as parking, bus routes, school pickups etc. 2 sub tabs as follows:                                                                                         |  |  |  |  |  |
| Costs                        | Contains information on costs and discounts offered. 2 sub tabs as follows:                                                                                                    |  |  |  |  |  |
| Facilities                   | Contains information on special facilities, languages spoken etc                                                                                                    |  |  |  |  |  |
|                              |                                                                                                    |  |  |  |  |  |

## PART 3 – Type of data entry fields

On each tab information there are various data entry fields. The table below shows how to use/update these:

| Field Type | Decorintion                                                                                                    |  |  |  |
|------------|----------------------------------------------------------------------------------------------------|--|--|--|
| гега туре  | Description                                                                                                    |  |  |  |
| DO NOT USE | Indicates that this field should not be changed. Please leave values as they are.                                                          |  |  |  |
| ø          | Text field that is limited. E.g. Setting Name.                                                                                             |  |  |  |
|            | Drop down list of options to select. Click the down arrow to see options you can select.                                                   |  |  |  |
| *          | Date field. Use the calendar or enter date in format DD/MM/YYYY                                                                            |  |  |  |
| <b>X</b>   | Tick Box. A tick indicates 'True'. In the example below the provider is indicating they offer a sibling discount:         Sibling Discount |  |  |  |
| •          | Free text entry where you can enter a paragraph.                                                                                           |  |  |  |

### PART 4 – Changing and Submitting Your Information

| The provider can update the relevant field submit the changes to Bolton Council.                             | ds that need char                       | nging. Once changed                     | then press                              | to              |
|----------------------------------------------------------------------------------------------------|-----------------------------------------|-----------------------------------------|-----------------------------------------|-----------------|
| Please note that that there is a submit b<br>Submit<br>have to click for each scree                          | utton for each ta                       | <b>ab and sub tab</b> (descr<br>ge.     | ibed in Part 2) so yo                   | ou will         |
| Any sections that are changed are highlig<br>submitted to Bolton Council and are awai<br>• Against the field | ohted by the icon<br>iting approval. Th | . This icon means icon is highlighted i | ans the changes hav<br>n several areas: | <i>i</i> e been |
| Against the tab/sub tab     Opening Dates     Availability                                                   | Age Range                               | Capacity Details                        | & Vacancies 🕜                           |                 |
| Against the services scree                                                                                   | ۶n                                      |                                         |                                         |                 |
| Page 5 of 11                                                                                                 |                                         |                                         | Self-Update Portal Use                  | er Guide        |

| Self Update / Canterburys 2 Nursery                                                                                                    |                         |                     |             |             |             |                     |  |
|----------------------------------------------------------------------------------------------------|-------------------------|---------------------|-------------|-------------|-------------|---------------------|--|
| Service Name 🗘                                                                                                    | Service Type 🗢          | Start Date 🗘        | End Date 🗘  | FID Type 🗘  | Changes     | Action              |  |
| Canterburys 2 - Full Day Care                                                                                                    | Full Day Care           | 22/10/2010          |             | ECD         | Ø           | Clear All           |  |
| Once Bolton Council approve the changes the icon will disappear and you will receive an automated email notification of the approval.<br>PART 5 – Updating capacity & vacancy information |                         |                     |             |             |             |                     |  |
| In this section we will explain ho                                                                                                    | ow to update your capa  | acity & vaca        | ancy inform | nation whic | h is used t | o carry out         |  |
| childcare sufficiency assessmer                                                                                                    | nts. To update go to th | ne                  | ability and | ta          | ab and the  | n select the        |  |
| 🚰 Capacity Details                                                                                                    |                         |                     |             |             |             |                     |  |
| sub tab                                                                                                    |                         |                     |             |             |             |                     |  |
|                                                                                                    |                         |                     |             |             |             |                     |  |
| You will then be presented with                                                                                                    | the following screen:   |                     |             |             |             |                     |  |
| Service Age Range                                                                                                    |                         |                     |             |             |             |                     |  |
| Age Range 🗢                                                                                                    | Waiting List 🗢          | Vacancies 🗘         |             | Capacity 🗘  |             | Pending<br>Change € |  |
| ☐ Age 0 - 2 (Age 0 to 2) 	✔                                                                                                    | 0                       | <ul><li>ℓ</li></ul> |             |             |             |                     |  |
| → Age 2 - 3 (Age 2 to 3)                                                                                                    | 0                       | 2                   |             | € 50        |             |                     |  |
| ■ Age 3 - 4 (Age 3 to 4)                                                                                                    | 0                       | 2                   |             | 30          |             |                     |  |
| Are 4 - 5 (Are 4 to 5)                                                                                                    |                         | <i>x</i> 2          |             | 30          |             |                     |  |
|                                                                                                    |                         |                     |             | 9 00        |             |                     |  |
|                                                                                                    |                         |                     |             |             |             | Add Age Range       |  |
|                                                                                                    |                         |                     |             |             |             |                     |  |
|                                                                                                    |                         |                     |             | Add Age F   | Range       |                     |  |
| If there is an age range missing                                                                                                    | then you can add a ne   | ew one by o         | clicking    |             |             |                     |  |
|                                                                                                    |                         |                     |             |             | -           |                     |  |
| The table shows what age                                                                                                    | ranges should be u      | ised for e          | ach type    | of provid   | ler:        |                     |  |
|                                                                                                    |                         |                     |             |             |             |                     |  |
|                                                                                                    |                         |                     |             |             |             |                     |  |
|                                                                                                    |                         |                     |             |             |             |                     |  |
|                                                                                                    |                         |                     |             |             |             |                     |  |
|                                                                                                    |                         |                     |             |             |             |                     |  |

| Childminder | Full Day-care (Including Schools with nurseries) | Playgroups                           | Holiday Clubs                         |
|-------------|--------------------------------------------------|--------------------------------------|---------------------------------------|
| Age 0 - 1   | Age 0 – 2 (Under 2's)                            | Age 2 – 3 Year Olds<br>(2-year olds) | Age 3 – 4 Year Olds (3-<br>year olds) |
| Age 1 - 5   | Age 2 – 3 Year Olds (2-year olds)                | Age 3 – 4 Year Olds<br>(3-year olds) | Age 4 – 5 Year Olds (4-<br>year olds) |
| Age 6 - 8   | Age 3 – 4 Year Olds (3-year olds)                | Age 4 – 5 Year Olds<br>(4-year olds) | Age 5 – 14 Year Olds                  |
| Age 8+      | Age 4 – 5 Year Olds (4-year olds)                |                                      |                                       |

#### PART 6 – Early Years Census

Once a year (in Spring Term) we will ask PVI settings to complete the Early Years Census information regarding their setting. This will be sent out via a task in the Provider Portal.

On the screen below you will see the provider settings that your account is linked to. You will need to click on the 'Early Year Census' link to be taken to the census form.

| Bol<br>Cou   | ton<br>ncil   | Bolton Council's Provider Portal (TEST) |             |                           |                        |                | (TEST)          |                   |
|--------------|---------------|-----------------------------------------|-------------|---------------------------|------------------------|----------------|-----------------|-------------------|
| # Home       | BetterStart + | Self Update +                           | Headcount + | 30 Hours Free Childcare + | Two Year Old Funding + | Administration | -               |                   |
|              |               |                                         |             |                           |                        |                | SMITHC6 -       | O Sign out        |
| Provide      | ers - Self    | f Update                                |             |                           |                        |                |                 |                   |
| Υ ::         |               | Has Chang                               | es 🗆 🔍 Q S  | Search                    |                        |                |                 |                   |
| Provider Nar | ne ¢          |                                         |             |                           | Census Information     | Email          |                 | Changes           |
| > Blathers   | Nursery       |                                         |             |                           | Early Years Census     | blathersnu     | rsery@gmail.com |                   |
|              |               |                                         |             |                           |                        |                |                 | 1 Record(s) Total |

Once you have clicked on the link you should see a page like the one below. The first section is about opening and closing times. It will automatically populate your funding weeks, weeks open and times with default figures.

| Availability and Opening Times |                        |
|--------------------------------|------------------------|
| No. of Funding Weeks           |                        |
| No. of Weeks Open *            |                        |
| Monday opening time            | O 08:00                |
| Monday closing time            | Image: 0         13:07 |
| Tuesday opening time           | O 08:00                |
| Tuesday closing time           | O 13:07                |
| Wednesday opening time         | 08:00                  |
| Wednesday closing time         | O 13:07                |
| Thursday opening time          | 08:00                  |
| Thursday closing time          | O 13:07                |
| Friday opening time            | © 08:00                |
| Friday closing time            | IN                     |
| Saturday opening time          | HH:MM (24hr)           |
| Saturday closing time          | O HH:MM (24hr)         |
| Sunday opening time            | O HH:MM (24hr)         |
| Sunday closing time            | HH:MM (24hr)           |
| Continuously Open              | ß                      |

If these are not correct for your setting then you will need to change them so that they are correct. Here is an example of what it should look like once it has been filled in.

| Availability and Opening Times |                                                                                                    |
|--------------------------------|----------------------------------------------------------------------------------------------------|
| No. of Funding Weeks           | 38                                                                                                    |
| No. of Weeks Open -            | <ul><li>𝑘</li><li>𝑘</li></ul>                                                                                                    |
| Monday opening time            | Image: Optimized state         9:00                                                                                                    |
| Monday closing time            | O 17:00                                                                                                    |
| Tuesday opening time           | <b>O</b> 9:00                                                                                                    |
| Tuesday closing time           | Interview                                                                                                    |
| Wednesday opening time         | Image: Triangle of the second second secon |
| Wednesday closing time         | I8:00                                                                                                    |
| Thursday opening time          | Image: Optimized state         9:00                                                                                                    |
| Thursday closing time          | Interview                                                                                                    |
| Friday opening time            | O         7:00                                                                                                    |
| Friday closing time            | © 16:00                                                                                                    |
| Saturday opening time          | O HH:MM (24hr)                                                                                                    |
| Saturday closing time          | O HH:MM (24hr)                                                                                                    |
| Sunday opening time            | O HH:MM (24hr)                                                                                                    |
| Sunday closing time            | C HH:MM (24hr)                                                                                                    |
| Continuously Open              | G                                                                                                    |

The second section is about staffing information

| Total Staff Information                  |                                                   |
|------------------------------------------|---------------------------------------------------|
| Total Number of Staff -                  | ✔ 0                                               |
| Level 2 Qualification -                  | Number of total staff should be between 1 and 999 |
| Level 3 Qualification - Non-managerial - |                                                   |
| Level 3 Qualification - Managerial •     | <i>•</i> 0                                        |
| Qualified Teacher Status •               |                                                   |
| Early Years Professional Status -        | ✔ 0                                               |
| Early Years Teacher Status *             |                                                   |

Please enter the staffing information for your setting. If a member of staff has multiple qualifications, count them based on the highest level qualification they have got. Here is an example of what it should look like once it has been filled in.

| Total Staff Information                  |                               |
|------------------------------------------|-------------------------------|
| Total Number of Staff *                  | <ul><li>𝑘</li><li>𝑘</li></ul> |
| Level 2 Qualification *                  | 3                             |
| Level 3 Qualification - Non-managerial • | ✓ 7                           |
| Level 3 Qualification - Managerial -     | 2                             |
| Qualified Teacher Status •               | / 1                           |
| Early Years Professional Status -        | I Current Value: 0            |
| Early Years Teacher Status *             | / 1                           |

The 3<sup>rd</sup> section is the total number of children at your setting. In this section it will pull through figures from your headcount. If there are any children that are not on your headcount due to them not being funded, please make sure you count them in this figure.

Here is an example of what it may look like when you first look at it.

| Number of Children By Age |                                                   |  |  |  |
|---------------------------|---------------------------------------------------|--|--|--|
| Number of 2 year olds *   | <ul> <li>Current value: 10</li> <li>10</li> </ul> |  |  |  |
| Number of 3 year olds -   | 5                                                 |  |  |  |
| Number of 4 year olds -   | 11                                                |  |  |  |

Please make sure the figures are correct and change them if they are not.

| Number of Children By Age |    |  |
|---------------------------|----|--|
| Number of 2 year olds -   | 17 |  |
| Number of 3 year olds *   |    |  |
| Number of 4 year olds *   | 13 |  |

Finally, at the bottom of the screen is the submission button. Click it to submit your Early Years Census setting Information.

| Back | No Changes Required Save Draft Submit |
|------|---------------------------------------|

The message below will then display.

| Submission Declaration                                                | ×      |
|-----------------------------------------------------------------------|--------|
| I confirm that all the values are correct and no changes are required |        |
|                                                                       | No Yes |

Click 'Yes' and you will have submitted your Setting Information to and we will begin to process it.

#### PART 7 – Support

If you experience any issues in using the Self Update Portal you can call the Data Management Team on Tel: 01204 338620 / 01204 332129 / 01204 337461

Email ec.imu@bolton.gov.uk with details.

#### Appendix 1 – Key Icons

When viewing a screen, many details are shown using small icons or 'flags' in a variety of locations on the screen.

| Flag             | Description                 | Flag          | Description                          |
|------------------|-----------------------------|---------------|--------------------------------------|
| DO NOT USE       | Do Not Use                  | Back          | Return to Previous Screen            |
| Select           | Select (for Addresses)      | Clear         | Clear (Service details)              |
| Q Search         | Search (for Providers)      | Ø             | Changes (Pending authority approval) |
| And Opening Date | Add Opening Date            | Submit        | Submit (to Authority)                |
| Opening Times    | Greyed out or not available | Opening Times | Available                            |

# Appendix 2 – Provider Guidelines for Self-Update portal content and associated responsibilities.

- It is a Provider responsibility to check the length of any text entered.
- It is a Provider responsibility to check for factual errors.
- Availability information should be updated when required.
- All data should be checked at least once per term.
- The updated details for a provider will be checked by Data Management prior to the updating of the One Data Base and the provider portal.